## How to check the permit status online

- 1. Login to the Citizen Access Portal <u>https://aca-prod.accela.com/CLARKCO/Default.aspx</u>
- 2. Select building or fire prevention > search permits.

| and the second second                                                                          | and the      |                                                      | 1.1          |                   | 21. 2 1113                   | Sec. 10         | W TRACTOR      |                        |               |
|------------------------------------------------------------------------------------------------|--------------|------------------------------------------------------|--------------|-------------------|------------------------------|-----------------|----------------|------------------------|---------------|
|                                                                                                | Home         | Building                                             | Comprehensiv | e Planning        | Fire Prevention              | Public Re       | esponse Office | Public Works           | 44            |
| Clark County Citizen Acce<br>Need help? Click below for the L<br>Citizen Access Knowledge Base |              | Apply for Permits<br>Search Permits<br>Estimate Fees |              | well as many help | oful guides for using our on | line functions. | Announce       | ements Register for ar | Account Login |
| Citizen Access Kn                                                                              | owledge Base | Need Help                                            | ?            |                   |                              |                 |                | Search                 | Q •           |

Select the permit number > record info > processing status.

| Records                                                                                |                                                            |                                                                                                    |                                                                                                    |                    |               |               |             |
|----------------------------------------------------------------------------------------|------------------------------------------------------------|----------------------------------------------------------------------------------------------------|----------------------------------------------------------------------------------------------------|--------------------|---------------|---------------|-------------|
| To submit a QAA, select <i>Amendment</i> under the <mark>Action</mark> column.         |                                                            |                                                                                                    |                                                                                                    |                    |               |               |             |
| Show on Map                                                                            |                                                            |                                                                                                    |                                                                                                    |                    |               |               |             |
| howing 1-10 of 10   Download re                                                        | sults   Add to My Fold                                     | ler   Add to cart                                                                                                    |                                                                                                    |                    |               |               |             |
|                                                                                        |                                                            |                                                                                                    |                                                                                                    |                    |               |               |             |
| Date Permit                                                                            | Number                                                     | Permit Type                                                                                                    | Description                                                                                                    | Project Name       | Status        | Action        | Short Notes |
| 09/15/2020 BD20-3                                                                      | 9206                                                       | Commercial Building<br>Remodel/Repair                                                                                  | INTERIOR / EXTERIOR<br>REMODEL OF CONCOURSE<br>AND (3) EXTERIOR FACADE<br>ENTRANCES PER PLANS                                                                                                    | MIRACLE MILE SHOPS | Permit Issued | Amendment     |             |
|                                                                                        |                                                            |                                                                                                    |                                                                                                    |                    |               |               |             |
| Permit/Complai                                                                         | nt Status:                                                 | Permit Issued                                                                                                    | Payments 🔻                                                                                                    | Condition          | ns            |               |             |
| Permit/Complai<br>Record Info V<br>Details                                             | nt Status:                                                 | Permit Issued                                                                                                    | Payments 🔻                                                                                                    | Condition          | ns 5          |               |             |
| Permit/Complai<br>Record Info<br>Details<br>Processing Status                          | nt Status:<br>P<br>Idded to t<br>Initation F<br>Ins: 5 (No | Permit Issued<br>tan Room<br>this record on 07/20<br>Release Severity: N<br>ttice: 5, Met: 5)                          | Payments V<br>0/2022.<br>Notice                                                                                                    | Condition          | ns 🗿          | iew Condition |             |
| Permit/Complai<br>Record Info 🔻<br>Details<br>Processing Status<br>Related Records     | nt Status:<br>P<br>added to t<br>initation F<br>ins: 5 (No | Permit Issued<br>Ian Room<br>this record on 07/20<br>Release Severity: N<br>Release Severity: N<br>Release Severity: N | Payments  Po/2022. Notice                                                                                                    | Condition          | ns 5          | iew Condition |             |
| Permit/Complai<br>Record Info<br>Details Processing Status Related Records Attachments | nt Status:<br>P<br>added to t<br>initation F<br>ins: 5 (No | Permit Issued<br>Itan Room<br>this record on 07/20<br>Itelease Severity: N<br>Itice: 5, Met: 5)                        | Payments   Payments  Payments Payments Payments Payme | Condition          | ns 5          | iew Condition |             |

## Processing Status

| <b>~</b> | ۶ | Submittal       |
|----------|---|-----------------|
| <b>~</b> | ۲ | Civil           |
| Z        | ۲ | Zoning          |
| <b>~</b> | ۶ | Geotechnical    |
| Z        | ۲ | Structural      |
|          | Z | Architectural   |
| <b>~</b> | ۲ | Electrical      |
| <b>~</b> | ۶ | Plumbing        |
| <b>~</b> | ۲ | Fire Prevention |
| <b>~</b> | ۶ | Fire Protection |
|          |   |                 |

Indicates that a Task has been Completed.

 $^{ imes}$  Indicates that a Task is in the review process.

Indicates that there has been activity on the task. Click on the arrow to open the Task and view all the activity. If there is no arrow besides the hourglass, the review has not been stated.

Rev. 2/6/2023